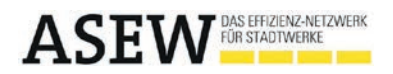

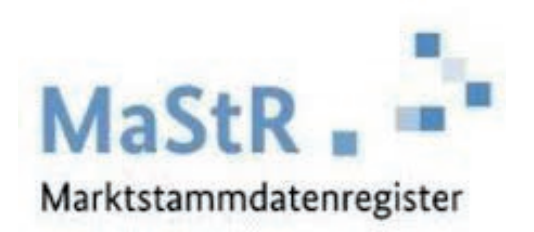

## Anmeldeleitfaden

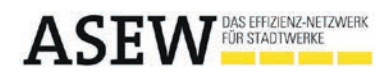

| Glossar | Marktstammdatenregister | (MaStR) |
|---------|-------------------------|---------|
|---------|-------------------------|---------|

| PV-Anlage (Begriffe)                               | Erklärung                                                                                                    |
|----------------------------------------------------|----------------------------------------------------------------------------------------------------|
| AC / DC                                            | AC (engl.: Alternating Current) ist die Abkürzung für Wechselstrom.<br>DC (engl.: Direct Current) ist die Abkürzung für Gleichstrom.                                                                                                    |
| ACER - Code                                        | Als Privatkunde kann in der Regel "nicht vorhanden" angegeben werden.<br>Der ACER Code wird von der europäischen Agentur für die Kooperation der<br>Energieregulatoren (engl.: ACER) nach Registrierung bei der<br>Bundesnetzagentur vergeben und ist jedem größeren Marktteilnehmer<br>eindeutig zuzuordnen.                                                                                   |
| Anschlussnetzbetreiber                             | Wenn Sie sich nicht sicher sind, wer Ihr Anschlussnetzbetreiber ist, können<br>Sie sich an das zuständige Kundencenter wenden oder Sie suchen nach<br>einem Stromnetzbetreiber für eine konkrete Postleitzahl auf dieser Karte:<br><u>https://stromausfall.de/map/</u>                                                                                                    |
| Bruttoleistung der<br>Stromerzeugungseinheit       | Die Leistung, die ein Gerät elektrisch erzeugen kann gemäß<br>Produktdatenblatt des Herstellers, ggf. auch Wirkleistung oder<br>Bezugsleistung genannt.<br>Die Angabe erfolgt meistens in kWp, kW <sub>e</sub> oder kW <sub>el</sub> , kann auch in W oder<br>VA angegeben werden. Die Leistung kann in kW mit der Formel <i>1 kW</i> =<br><i>1.000 W</i> = <i>1.000 VA</i> umgerechnet werden. |
| Neigungswinkel<br>(Neigungswinkel der Ausrichtung) | Betrachtet man den Boden und die Dachschräge als geometrische Ebenen,<br>so herrscht zwischen diesen ein Winkel. Die PV-Anlage auf dem Dach hat<br>in diesem Fall den Neigungswinkel oder Aufstellwinkel der Dachschräge,<br>sofern keine zusätzliche Vorrichtung für eine andere Ausrichtung verwendet<br>wurde. Im Marktstammdatenregister wird eine grobe Auswahl angeboten.                 |
| Spannungsebene                                     | Privathaushalte befinden sich zumeist in der Niederspannung (Standard 230 Volt Haushaltsstrom), größere Gewerbeflächen oder Industrien können sich in der Mittelspannung befinden.                                                                                                    |
| Zugeordnete<br>Wechselrichterleistung              | Die Leistung der Anlage, welche als Wechselspannung in das Netz<br>einspeist wird, ist durch die Wechselrichterleistung beschrieben.<br>Wechseltrichter können auch als Inverter oder Drehrichter bezeichnet<br>werden. Die Wechselrichterleistung wird auch als Nennleistung, maximale<br>AC-Leistung, max. AC-Output oder Ausgangsleistung angegeben.                                         |
|                                                    | angegeben werden. Die Leistung kann in kW mit der Formel<br>1  kW = 1.000  W = 1.000  VA umgerechnet werden.                                                                                                    |

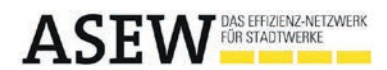

| Stromspeicher (Begriffe)            | Erklärung                                                                   |
|-------------------------------------|-----------------------------------------------------------------------------|
| Anschlussart /                      | Wie ein Speichersystem eingebunden ist, kann ggf. an der                    |
| Art der Kopplung/Einbindung         | Schaltung/Topologie erkannt oder im Herstellerdatenblatt nachgelesen        |
| des Stromspeichers in die Anlage    | werden.                                                                     |
|                                     | DC-Speicher: Ein DC gekoppeltes Gerät ist im Gleichstromteil                |
|                                     | angeschlossen. Der Speicher erhält den DC-Strom direkt von der Anlage       |
|                                     | oder einem Zwischenkreis des Wechselrichters. Die gespeicherte Energie      |
|                                     | wird mittels Wechselrichter der Erzeugungsanlage in Wechselspannung         |
|                                     | gewandelt.                                                                  |
|                                     | AC-Speicher: Ein AC-Gerät/-Speicher ist an die Wechselspannung des          |
|                                     | Haushalts angebunden. Der Speicher kann ggf. entfernt von der               |
|                                     | Erzeugungsahlage aufgestellt und betrieben werden.                          |
|                                     | Detaillierte Informationen finden Sie unter:                                |
|                                     | https://pvspeicher.htw-berlin.de/effizienzleitfaden/                        |
| maximale Ladeleistung               | Die Bruttoleistung [kW] gibt die maximale Leistung an, mit welcher der      |
| im Dauerbetrieb                     | Batteriespeicher ge-/entladen werden kann. Je nach Systemtyp und            |
|                                     | Hersteller kann die Bezeichnung auf dem Datenblatt variieren.               |
| Wichtig:                            |                                                                             |
| Es handelt sich <u>nicht</u> um die | Bei AC-Speichersystemen finden Sie folgende Bezeichnungen:                  |
| Leistung der PV-Anlage/             | <ul> <li>Nennleistung Wechselrichter (des Speichers)</li> </ul>             |
| des PV-Wechselrichters oder des     | <ul> <li>max. Wirkleistung Wechselrichter</li> </ul>                        |
| BHKW.                               | <ul> <li>max. AC Lade-/Entladeleistung</li> </ul>                           |
|                                     | <ul> <li>Wechselrichter Nennleistung (be-/entladen)</li> </ul>              |
| Die Leistung der                    | – max. Leistung                                                             |
| Erzeugungsanlage ist allgemein      | <ul> <li>nominale Systemleistung</li> </ul>                                 |
| größer als die der Batterieanlage/  | <ul> <li>kontinuierliche Wirkleistung (Laden und Entladen)</li> </ul>       |
| des Speichers.                      | – max. AC-Leistung (Netzbetrieb)                                            |
|                                     | – Dauerleistung Batterie                                                    |
|                                     | Bei DC-Speichersystemen finden Sie folgende Bezeichnungen:                  |
|                                     | – Batteriewandlerleistung                                                   |
|                                     | <ul> <li>max. Lade- und Entladeleistung Dauerbetrieb</li> </ul>             |
|                                     | <ul> <li>max. Lade- und Entladeleistung</li> </ul>                          |
|                                     | <ul> <li>Leistung der Batterie</li> </ul>                                   |
|                                     | <ul> <li>nominale Ladeleistung/nominale Entladeleistung</li> </ul>          |
|                                     | <ul> <li>kontinuierliche Ladeleistung (Laden und Entladen)</li> </ul>       |
|                                     | <ul> <li>Dauerleistung Batterie</li> </ul>                                  |
|                                     | <ul> <li>max. DC-Leistung/-Output</li> </ul>                                |
| Nutzbare Speicherkapazität          | Ggf. nutzbare Batteriekapazität, ggf. Nettokapazität genannt.               |
|                                     | Standardmäßig in kWh angegeben.                                             |
|                                     | Diese kann aus Entladetiefe und Bruttokapazität berdechnet werden:          |
|                                     | Nettokapazität = Entladetiefe x Bruttokapazität                             |
|                                     | Die Entladetiefe und die Bruttokapazität sind im Produktblatt des Speichers |
|                                     | zu finden.                                                                  |
| Zugeordnete                         | Ggf. Wechselrichter Nennleistung, maximale AC-Leistung, max. AC-Output      |
| Wechselrichterleistung              | genannt. Die zugeordnete Wechselrichterleistung ist im Herstellerdatenblatt |
|                                     | des Stromspeichers zu finden.                                               |
|                                     | Die Leistung wird meistens in kW angegeben, kann aber auch in W oder VA     |
|                                     | angegeben werden. Dann muss die Leistung in kW umgerechnet werden           |
|                                     | mit der Formel 1 $kW = 1.000 W = 1.000 VA$ .                                |

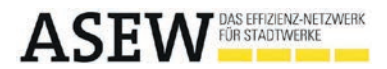

## Marktstammdatenregister – Anmeldeleitfaden

Seit dem 31.01.2019 ist es für sämtliche Akteure des Strom- und Gasmarktes verpflichtend, ihre Anlagen im Marktstammdatenregister zu registrieren. Im Folgenden erhalten Sie einen Leitfaden, um Ihre Anlage erfolgreich anmelden zu können.

Um Ihre Solaranlage im Marktstammdatenregister zu registrieren, rufen Sie zunächst die Internetseite der Bundesnetzagentur unter www.marktstammdatenregister.de auf.

Nachdem Sie die Seite aufgerufen haben, wählen Sie die Option "Registrierung starten" aus.

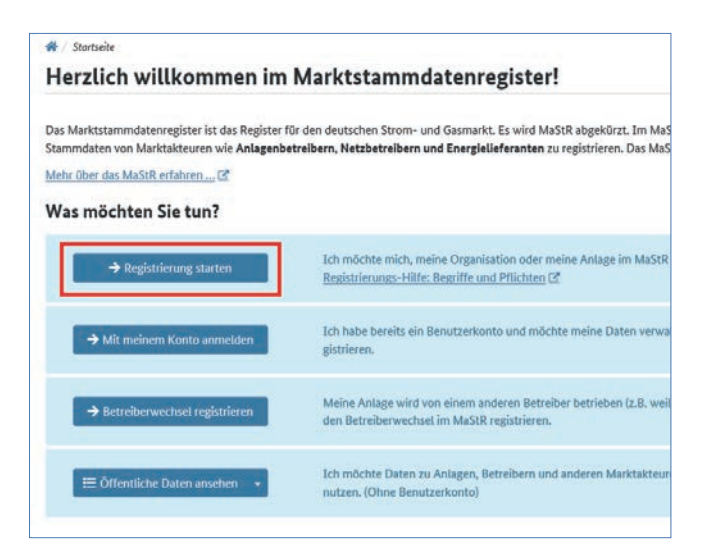

Sie registrieren sich als "Betreiber einer Stromerzeugungsanlage".

| 🕷 / Auswohlausistent<br>Wählen Sie aus, welcher Assis | tent für Sie passend ist:                                                                                                    |
|-------------------------------------------------------|----------------------------------------------------------------------------------------------------|
| → Betreiber einer Stromerzeugungsanlage               | Ich plane oder betreibe eine oder mehrere Stromerzeugungsanlagen<br>speicher oder ein BHKW.                                                                           |
| → Allgemeiner Marktakteur                             | Ich nehme zusätzliche oder andere Funktionen wahr als das Betreibe<br>oder<br>Ich betreibe eine andere Art von Anlage, wie z.B. zur Gaserzeugung o<br>Strom oder Gas. |

Daraufhin müssen Sie sich ein Benutzerkonto anlegen. Wie auf dem folgenden Ausschnitt zu erkennen, ist es erforderlich Ihre persönlichen Daten anzugeben.

| nutzerkonto anlegen         |                    |  |  |
|-----------------------------|--------------------|--|--|
| enutzerdaten                |                    |  |  |
| Anrede *                    | Titel              |  |  |
| Herr                        | - Bitte wählen Sie |  |  |
| Vorname *                   | Nachname "         |  |  |
| E-Mail-Adresse *            |                    |  |  |
| 8                           |                    |  |  |
| E-Mail-Adresse wiederholen* |                    |  |  |
| 8                           |                    |  |  |
| Geburtsdatum *              |                    |  |  |
| <b></b>                     |                    |  |  |
|                             |                    |  |  |

Wählen Sie nun ein Passwort und bestätigen den Hinweis auf die geltende Datenschutzerklärung.

| E-Mail-Adresse als Benutzername verwenden (empfohlen)           |                       |                                 |
|-----------------------------------------------------------------|-----------------------|---------------------------------|
| Benutzername *                                                  |                       |                                 |
|                                                                 |                       |                                 |
| ***********                                                     | Zeige Passwort        | Großbuchstaben<br>Sonderzeichen |
| Passwort wiederholen *                                          | Mingestens 10 Zeichen |                                 |
| Sicherheitsabfrage                                              |                       |                                 |
| TRHYES                                                          |                       |                                 |
| Tragen Sie die oberhalb dargestellten Zeichen in das folgende F | eld ein. *            |                                 |

Anschließend erhalten Sie eine E-Mail mit Ihren Anmeldedaten, in welcher Sie den angegebenen Link auswählen, um Ihre Registrierung abzuschließen.

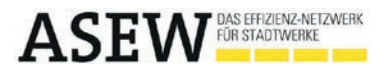

Nachdem die Registrierung Ihres Nutzers erfolgreich durchgeführt wurde, melden Sie sich mit Ihrem Benutzernamen und Passwort an.

| 🕷 / Anmeiden |                                                      |
|--------------|------------------------------------------------------|
| Anmelden     |                                                      |
|              | Benutzername *                                       |
|              | 1                                                    |
|              | Benutzernamen anfordern? 🕼                           |
|              | Passwort*                                            |
|              | Passwort                                             |
|              | Pesswort vergessen? Cf   Zeige Passwort  • enforder! |
|              | 🗙 Abbrechen 🔹 Anmelde                                |

Durch die Anmeldung gelangen Sie in Ihren eigenen Arbeitsbereich: Nach der Registrierung ist der erste Schritt der Meldung ihrer Anlage abgeschlossen.

Um im nächsten Schritt Ihre Stammdaten bzw. Adresse zu registrieren, wählen Sie nun das Feld "Marktakteur Anlagenbetreiber registrieren" aus.

| 0 | MaStR-Zugang angelegt<br>Der MaStR-Zugang woller Hridgenich angelegt. Sin. Sind als Administrater für dieses Kerto eingerichtet und können nach Ab<br>schlutt der Assistenten im Menligunkt "Administration" die Daten das Kentes verwahren.<br>Es wird empfolisien, dass SR-Fri Gesen MASR-Zugang einem webenen Administrator integens (2 -, der Sie bei der Datenpflage unterstützen oder ver<br>ten kann, dies sam ober auch tpäter im MaSR-Zugang erfolgen. |
|---|----------------------------------------------------------------------------------------------------|
| 0 | Marktakteur "Anlagenbetreiben" registrieren<br>Um mit der Registrieung fortunktern, erfasten Sie als nächstes die Daten für den Betreber der Stromezeugungsarlage und registrieren Sie diese<br>nach im McKifk.                                                                                                    |
| 3 | Anlagu registristen                                                                                                    |

Sind Sie eine Privatperson, wählen Sie die Option "natürliche Person" aus, sollten Sie jedoch ein Gewerbe betreiben, so wählen Sie "Organisation" aus.

| tammdaten                                                                                                    | * erfenderlich zu: Regeltienung (<br>** verpfühltend gemäß MaStRV ( |
|----------------------------------------------------------------------------------------------------|---------------------------------------------------------------------|
| Marktakteur                                                                                                    | Namensinformationen vom Benutzer kopieren                           |
| Marktfunktion                                                                                                    |                                                                     |
| Aslagsrbattvilker                                                                                                    |                                                                     |
|                                                                                                    |                                                                     |
| Geben Sie an, für wen Sie einen Marktakteur anlegen."                                                                                                    |                                                                     |
| Geben Sie an, für wen Sie einen Marktakteur anlegen.*<br>O Natürliche Person                                                                                          |                                                                     |
| Geben bis en, für ven sie einen Mentsatteur anlegen."<br>O Natürliche Person<br>Organisation (Unternehmen, Personengesellschaft, junstische Person, Behönde, Verband) |                                                                     |

Tragen Sie im Feld "Adresse" Ihre Anschrift ein. Bitte wählen Sie hierfür als Privatperson Ihre private Anschrift. Sind Sie jedoch Gewerbetreibender und Ihre Anlage befindet sich auf dem Unternehmensobjekt, tragen Sie hier Ihre Unternehmensanschrift ein.

| Postleitzahl* | Ort*               |    |
|---------------|--------------------|----|
|               |                    |    |
| Straße *      |                    |    |
|               | CD Nicht gefunden  |    |
| Hausnummer*   |                    |    |
|               | (D) Nicht gefunden | >0 |
|               |                    |    |
| Adresszusatz  |                    |    |

In den "ergänzenden Daten" tragen Sie zunächst den Beginn Ihrer Anlagenbetreibertätigkeit ein. Dieses entspricht dem Datum der Inbetriebnahme Ihrer (ersten) Anlage.

Zusätzlich ist die Angabe eines ACER Codes (European Agency for the Cooperation of Energy Regulators; ACER Code und Umsatzsteueridentifikationsnummer erforderlich. Bitte lesen Sie sich hierzu die Eingabehilfe durch. Sollten Sie keine dieser geforderten Codes erhalten haben, wählen Sie einfach die Option "Nicht vorhanden" aus.

| tigkeitszeitraum                                               |                   |
|----------------------------------------------------------------|-------------------|
| Beginn der Tätigkeit als Anlagenbetreiber**                    |                   |
|                                                                |                   |
| <b>İ</b>                                                       |                   |
| 8                                                              |                   |
| e .                                                            |                   |
| ennungen                                                       |                   |
| ennungen<br>ACER-Code**                                        |                   |
| ACER-Code **                                                   |                   |
| ACER-Code **<br>ACER-Code Umsatzsteueridentifikationsnummer ** | ⊠ Nicht vorhanden |

Es sind ggf. weitere Fragen zu Ihrer beruflichen Tätigkeit zu beantworten. Auch hier haben Sie die Möglichkeit die passende Antwort aus mehreren Auswahlmöglichkeiten zu wählen. Die Angaben der folgenden Abbildung sind beispielhaft für einen privaten Haushalt gewählt.

| Erzielt der Anlagenbetreiber - abgesehen von Einkü    | nften aus dem Betrieb der Anlage – ausschließlic |
|-------------------------------------------------------|--------------------------------------------------|
| Einkünfte aus nichtselbstständiger Arbeit (z.B. als A | ngestellter) oder keine weiteren Einkünfte?**    |
| • Ja                                                  |                                                  |
| ○ Nein                                                |                                                  |
| zurücksetzen                                          |                                                  |
| Wählen Sie den Abschnitt des Hauptwirtschaftszwe      | iges aus. **                                     |
| Abschnitt D – Energieversorgung                       |                                                  |
| Wählen Sie die Abteilung des Hauptwirtschaftszwei     | ges aus. **                                      |
| Energieversorgung                                     |                                                  |
| Wählen Sie die Gruppe des Hauptwirtschaftszweige      | s aus. **                                        |
|                                                       |                                                  |

Nach Beendigung dieses Schrittes haben Sie sich erfolgreich als Marktakteur identifiziert und registriert! Sie wählen die Option "Jetzt registrieren" aus und erhalten daraufhin Ihre Anlagenbetreibernummer.

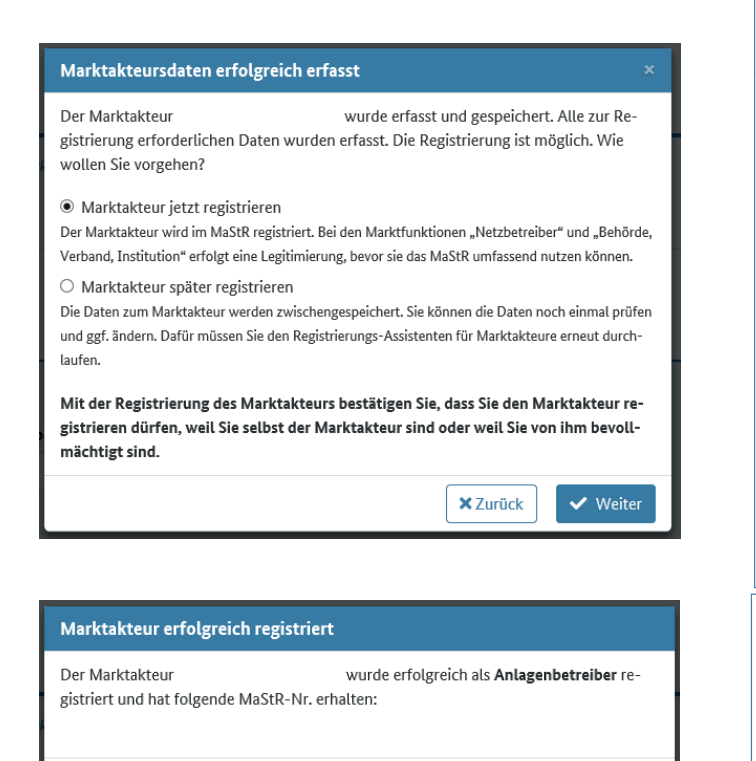

Nachdem Sie sich erfolgreich als Marktakteur im MaStR registriert haben, erfassen Sie nun im letzten Schritt Ihre Solaranlage.

| 01-Zogang angalagt                                                                                    |                                                                                                    |                                                                                                    |                                                                                                    |                                                                                                    |                                                                                                    |                                                                                                    |
|----------------------------------------------------------------------------------------------------|----------------------------------------------------------------------------------------------------|----------------------------------------------------------------------------------------------------|----------------------------------------------------------------------------------------------------|----------------------------------------------------------------------------------------------------|----------------------------------------------------------------------------------------------------|----------------------------------------------------------------------------------------------------|
| itahbaar "Anlaganbetreiber"<br>Inten das Ularinsinsurs "Aulager<br>Ge Detallandicht Mitsen, sin die J | registriert<br>Letraber wurden arhige<br>Leter eroserben oder soft                                                                                              | cich ortaan: Sie seten auf<br>earbeiten                                                                                                    | diver Selv and Obesidin Bar Des Variabilities and                                                                                                    | lite: T                                                                                                    |                                                                                                    |                                                                                                    |
| ge registrieren<br>of der Registrieren het techne                                                     | s, orfanose Sie alt obligatio                                                                                                    | nine other performs for the                                                                                                    | itee 12: Door Arluge Rotolog                                                                                                    | + 100                                                                                                    | el erlanan                                                                                                    |                                                                                                    |
| teure                                                                                                 |                                                                                                    |                                                                                                    | A Valentee                                                                                                    | garlene - 🔒 Tabele dectes                                                                                                    | + Marinakar erfan                                                                                                    |                                                                                                    |
| Maden-w.                                                                                              | Marktforktion                                                                                                    | Marktrollaged                                                                                                    | Verantavantiliziber Marktakteursvertenter                                                                                                    | Letzte Akhadhisrang                                                                                                    | Meldedeture                                                                                                    | Tpr                                                                                                    |
| ABR                                                                                                   | Arlagedattaber                                                                                                    |                                                                                                    |                                                                                                    | 09.04.2018                                                                                                    | 00.04.2010                                                                                                    | T                                                                                                    |
|                                                                                                    |                                                                                                    |                                                                                                    |                                                                                                    |                                                                                                    |                                                                                                    | 3                                                                                                    |
|                                                                                                    | tablear, Antigenderto Ber<br>men kar trennstear "Antigen<br>Is Sentenske Albein, o. de J<br>ger egysteneen<br>Litter<br>Badet-for,<br>Alb<br>1 . Premetiset set | nature "Antgenetersher" regentint<br>ens in transmission (Augustandar - ensets respective<br>transmission) (Augustandar - ensets respective solition)<br>genegationeen<br>et al. Indigenere photodome, of solarity (Augustandar<br>Betrief<br>Augustandar) - Augustandar Solarity<br>(Augustandar) - Augustandar Solarity<br>(Augustandar) | Ashtar "Ashgabatahari ngabati<br>Ian sa Unangabatahari ngabati<br>Ian sa Unangabatahari ngabati<br>Ian sa Unangabatahari Maya ata Salahari Ian Salahari<br>Ian Salahari Iang Ashtari Salahari Salahari Ian sa Salahari<br>Ian Salahari Iang Ashtari Salahari Salahari Iang Ashtari<br>Iang Ashtari Iang Ashtari Iang Ashtari Iang Ashtari<br>Iang Ashtari Iang Ashtari Iang Ashtari Iang Ashtari<br>Iang Ashtari Iang Ashtari Iang Ashtari Iang Ashtari<br>Iang Ashtari Iang Ashtari Iang Ashtari Iang Ashtari<br>Iang Ashtari Iang Ashtari Iang Ashtari Iang Ashtari Iang Ashtari<br>Iang Ashtari Iang Ashtari Iang | Anther "Artagenterscher" regionen :<br>ers sin strenden inner "Artagenterscher" regionen ersgesch artersat. Sin einer ein die sine Chennik er Barr Weiterseinen sind<br>sin sin Strenden in There, and Barr antenden sink in einer einer ein die ein Felderen B., Sweit Artagenterseinen.<br>Bergen :<br>Bergen :<br>Bergen :<br>Mitterseiner Mitterseiner und die Bergen erstellten erstellten B., Sweit Artagenterseinen.<br>Bergen :<br>Mitterseiner Mitterseiner die Bergen erstellten erstellten erstellten B. Sweit Artagenterseinen.<br>Mitterseiner Mitterseiner die Bergen erstellten erstellten ers | Aniter JAlige deviations - reparted<br>terms to interactions, unsigned and the reparts Propagable Anter. Starters and Alexan Schemen Glassich Hart Tere Unseinen sur est the re-<br>propagaments | And here Addregenders dage in an and an antipart of the set of the set of the |

Im ersten Schritt wählen Sie hier die Art der Einheit und der Stromerzeugung aus. Hierbei wählen Sie 1. die Option "Stromerzeugung" und 2. die Option "Solare Strahlungsenergie" aus. Der Betreiberstatus Ihrer Anlage ist aktiv, sprich "In Betrieb".

Zusätzlich wird ein Anlagenname zur Ausweisung im Marktstammdatenregister benötigt. Empfohlen wird hierfür den Standort Ihrer Anlage zu verwenden. Es ist auch notwendig das Inbetriebnahmedatum aufzuführen. Das Datum können Sie Ihrem Inbetriebnahmeprotokoll entnehmen.

| ezn  | kation                                                                                                    | _ |   |
|------|----------------------------------------------------------------------------------------------------|---|---|
|      | Legen Sie nun fest welche Art von Einheit Sie registrieren möchten. Durch Klicken auf die "Weiter" Schalt-<br>fläche auf der unteren Beatheilungsleiste werden Sie in der Folge durch die Registrierung der so spezifürer-<br>ten Einheit geleitet.<br>Hinweis: Wenn Sie mehrere Einheiten betreiben, dann müssen Sie diese nacheinander registrieren.<br>Beispielt: Wenn Sie die Haudach-Aulage und einen Batterlespeicher betreiben, registrieren Sie zurst eine<br>Solaranlage und danach einen Stromspeicher. |   |   |
| Art  | ler Einheit *                                                                                                    |   |   |
| ۲    | Stromerzeugung                                                                                                    |   |   |
| 0    | Stromverbrauch                                                                                                    |   |   |
| 0    | Stromspelcher                                                                                                    |   |   |
| 0    | Gaserzeugung                                                                                                    |   |   |
| 0    | Gasverbrauch                                                                                                    |   |   |
| 0    | Gasspeicher                                                                                                    |   |   |
| Arto | ler Stromerzeugung *                                                                                                    |   |   |
| ۲    | Solare Strahlungsenergie                                                                                                    |   |   |
| 0    | Windkraft                                                                                                    |   |   |
| 0    | Biomasse                                                                                                    |   |   |
| 0    | Verbrennung einschließlich KWK-Anlagen, Brennstoffzellen und Notstromaggregaten                                                                                                    |   |   |
| 0    | Geo- oder Solarthermie, Grubengas, Klärschlamm                                                                                                    |   |   |
| 0    | Wasserkraft                                                                                                    |   |   |
|      | Eine Stromerzeugungseinheit besteht bei "solarer Strahlungsenergie" aus einem oder mehreren Modulen,<br>die gleichzeitig vom gleichen Betreiber am gleichen Standort in Betrieb genommen wurden.                                                                                                    |   |   |
| Betr | iebsstatus *                                                                                                    |   |   |
| 0    | In Planung                                                                                                    |   |   |
| ۲    | In Betrieb                                                                                                    |   |   |
| Anz  | iee-Name der Stromerzeueunsseinheit im MaStR *                                                                                                    |   |   |
|      | austach                                                                                                    | × | 1 |
|      |                                                                                                    |   |   |

🕋 Zur Startseite

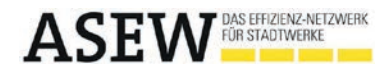

Geben Sie nun die Adresse des Anlagenstandortes an.

| and *                                                     |      |                                  |                   |
|-----------------------------------------------------------|------|----------------------------------|-------------------|
| ostleitzahl *                                             | Ort* |                                  |                   |
| rt der Standortangabe *<br>Postalische Adresse            |      |                                  |                   |
| Ober Flurdaten                                            |      |                                  |                   |
| ) Über Flurdaten<br>traße*                                | ۵    | Nicht gefunden                   |                   |
| ) Ober Flurdaten<br>traße *<br>ausnummer *                | Ø    | Nicht gefunden                   |                   |
| ) Über Flurdaten<br>traße *<br>ausnummer *                | Ø    | Nicht gefunden<br>Nicht gefunden | Nicht vorhander   |
| ) Über Flurdaten<br>traße *<br>ausnummer *<br>dresszusatz | 0    | Nicht gefunden<br>Nicht gefunden | > Nicht vorhander |
| ) Über Flurdaten<br>traße *<br>ausnummer *                | 0    | Nicht gefunden<br>Nicht gefunden | > 🗆 Ni            |

Durch die Angabe Ihrer Adresse errechnen sich anhand der Auswahloption "Geokoordinaten aus den Adressdaten ermitteln" automatisch die entsprechenden Koordinaten.

| 0                         | Bitte geben Sie die Geokoordinaten der Einheit an. Sie können den Standort auch über die<br>Kartenansicht setzen oder aus der vollständigen Adresse ermitteln. |  |
|---------------------------|----------------------------------------------------------------------------------------------------|--|
| Geol                      | koordinaten aus den Adressdaten ermitteln                                                                                                    |  |
| In weiche                 | em Koordinatensystem tragen Sie die Standortangaben ein?*                                                                                                    |  |
| <ul> <li>Länge</li> </ul> | und Breite nach WGS84                                                                                                    |  |
| O Gauß-                   | Krüger-Koordinaten                                                                                                    |  |
| O UTM-                    | Werte nach WGS84                                                                                                    |  |
| Länge ur                  | nd Breite nach WGS84                                                                                                    |  |
| Breitengr                 | ad *                                                                                                    |  |
|                           | *N                                                                                                    |  |
| Längengr                  | ad *                                                                                                    |  |
|                           | 17.5 BASE                                                                                                    |  |

Nach Angabe der geographischen Daten folgt die Erfassung der technischen Daten Ihrer Anlage. Die anzugebenen Daten können Sie Ihrem vom Installateur erstelltem Inbetriebnahmeprotokoll entnehmen.

| tung                                                 |        |   |
|------------------------------------------------------|--------|---|
| nzahl der Module **                                  |        |   |
|                                                      | Anzahl |   |
| ruttoleistung der gesamten Stromerzeugungseinheit "  |        |   |
| ×                                                    | kWp    | > |
| ettonennleistung (Wert wird vom System ausgefüllt) * |        |   |
|                                                      | kWp    |   |
| ugeordnete Wechselrichterleistung *                  |        |   |
|                                                      |        |   |

Bitte beachten Sie, dass für einen Stromspeicher (sofern in Ihrem System vorhanden) eine zusätzliche Registrierung erfolgen muss.

|                                                                                    | 1.200                                                                                                    |                                                                                                    |
|------------------------------------------------------------------------------------|----------------------------------------------------------------------------------------------------|----------------------------------------------------------------------------------------------------|
|                                                                                    | Anza                                                                                                    | hi                                                                                                    |
| ruttoleistung der gesamten Stromerzeugungseinheit*                                 |                                                                                                    |                                                                                                    |
|                                                                                    | kV                                                                                                    | /p                                                                                                    |
| lettonennleistung (Wert wird vom System ausgefüllt) *                              |                                                                                                    |                                                                                                    |
|                                                                                    | kV                                                                                                    | /p                                                                                                    |
| una contra Weak and alching a later and                                            |                                                                                                    |                                                                                                    |
| ageoranete wechsenichtenteistang                                                   | k                                                                                                    | w                                                                                                    |
|                                                                                    |                                                                                                    |                                                                                                    |
| st an den Wechselrichter der Solaranlage zugleich ein Stro                         | mspeicher angeschlossen?**                                                                                  |                                                                                                    |
| Kein Stromspeicher vorhanden                                                       |                                                                                                    | • •                                                                                                    |
| Bitte wählen Sie                                                                   |                                                                                                    |                                                                                                    |
| Gemeinsamer wechsenichter mit suomspeicher                                         |                                                                                                    |                                                                                                    |
| Vain namainsamas Washsalsishtas mit Stromsnaishas                                  |                                                                                                    |                                                                                                    |
| Kein gemeinsamer Wechselrichter mit Stromspeicher<br>Kein Stromspeicher vorhanden  |                                                                                                    |                                                                                                    |
| Kein gemeinsamer Wechsetrichter mit Stromspeicher                                  |                                                                                                    | * erforderlich zur Registrierung ()<br>* verpflichtend gemäß MaSRV ()                                                       |
| Kein gemeinsamer Wechsetrichter mit Stromspeicher                                  |                                                                                                    | * erforderlich zur Registrierung ()<br>* verpflichtend gemäß MadSRV ()                                                      |
| Kein gemeinsamer Wechsetrichter mit Stromspeicher                                  |                                                                                                    | * erfordetlich zur Registrierung ()<br>* verpflichtend gemäß MaßtikV ()                                                     |
| Kein gemeinsamer Wechsetrichter mit Stromspeicher                                  |                                                                                                    | * erforderlich zur Registrierung ()<br>* verpflichtend gemäß MaStRV ()                                                      |
| Kein gemeinsamer Wechsetrichter mit Stromspeicher                                  |                                                                                                    | * erforderlich zur Registrierung ()<br>* verpflichtend gemäß MaßsRV ()                                                      |
| Kein gemeinsamer Wechsetrichter mit Stromspeicher                                  |                                                                                                    | * erforderlich zur Registrierung ()<br>* verpflichtend gemäß MassRV ()                                                      |
| Kein gemeinsamer Wechsetrichter mit Stromspeicher.<br>Kein Stromspeicher vorhanden |                                                                                                    | * erforderlich zur Registrierung ()<br>* verpflichtend gemäß MaSSRV ()                                                      |
| Kein gemeinsamer Wechsetrichter mit Stromspeicher.<br>Kein Stromspeicher vorhanden |                                                                                                    | * erforderlich zur Registrierung ()<br>* verpflichtend gemäß MaSSRV ()                                                      |
| Kein gemeinsamer Wechsetrichter mit Stromspeicher                                  |                                                                                                    | * erforderlich zur Ragistrierung ①<br>* verpflichtend genält MaSSRV ②                                                       |
| Kein gemeinsamer Wechsetrichter mit Stromspeicher<br>Kein Stromspeicher vorhanden  |                                                                                                    | • erforderlich zur Registrierung ①<br>• verpflichtend gemäll MaSISIY ④                                                      |
| Kein gemeinsamer Wechsetrichter mit Stromspeicher<br>Kein Stromspeicher vorhanden  |                                                                                                    | • erfordefrich zur Ragistrienung ()<br>• verpflichtend gemäll MaSIRV ()                                                     |
| Kein gemeinsamer Wechsetrichter mit Stromspeicher<br>Kein Stromspeicher vorhanden  | ter Wechtschichter gemeinsam von der Sa                                                                     | * erforderlich zur Registrienung (*)<br>* verpflichtend gemäß MaddRV (*)<br>Hannlage und einem                              |
| Kein gemeinsamer Wechsetrichter mit Stromspeicher<br>Kein Stromspeicher vorhanden  | Ier Wechsetrichter gemeinsam von der So<br>tteriespeicher) genutzt wird, oder ob der<br>seinichter verfügt. | * erforderlich zur Registrierung ()<br>* verpflichtend gemäß MASSRV ()<br>*<br>stanlage und einem<br>Stromspeicher über ei- |

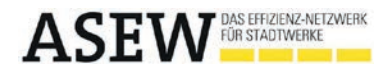

Im weiteren Verlauf dieses Dokumentes wird ebenfalls die Registrierung Ihres Stromspeichergerätes erläutert. Nun müssen Sie den "Errichtungsort der Solaranlage" genauer definieren. Hierfür geben Sie bitte den "Errichtungsort", die "Nutzung des Gebäudes", die "Ausrichtung" der Anlage selbst und deren "Neigungswinkel" an. Auch hier haben Sie die Möglichkeit aus mehreren Optionen zu wählen. Sollten die Module Ihrer Anlage nicht einheitlich ausgerichtet sein, so haben Sie zusätzliche Auswahlfelder, in denen Sie die verschiedenen Ausrichtungen und Neigungswinkel definieren können.

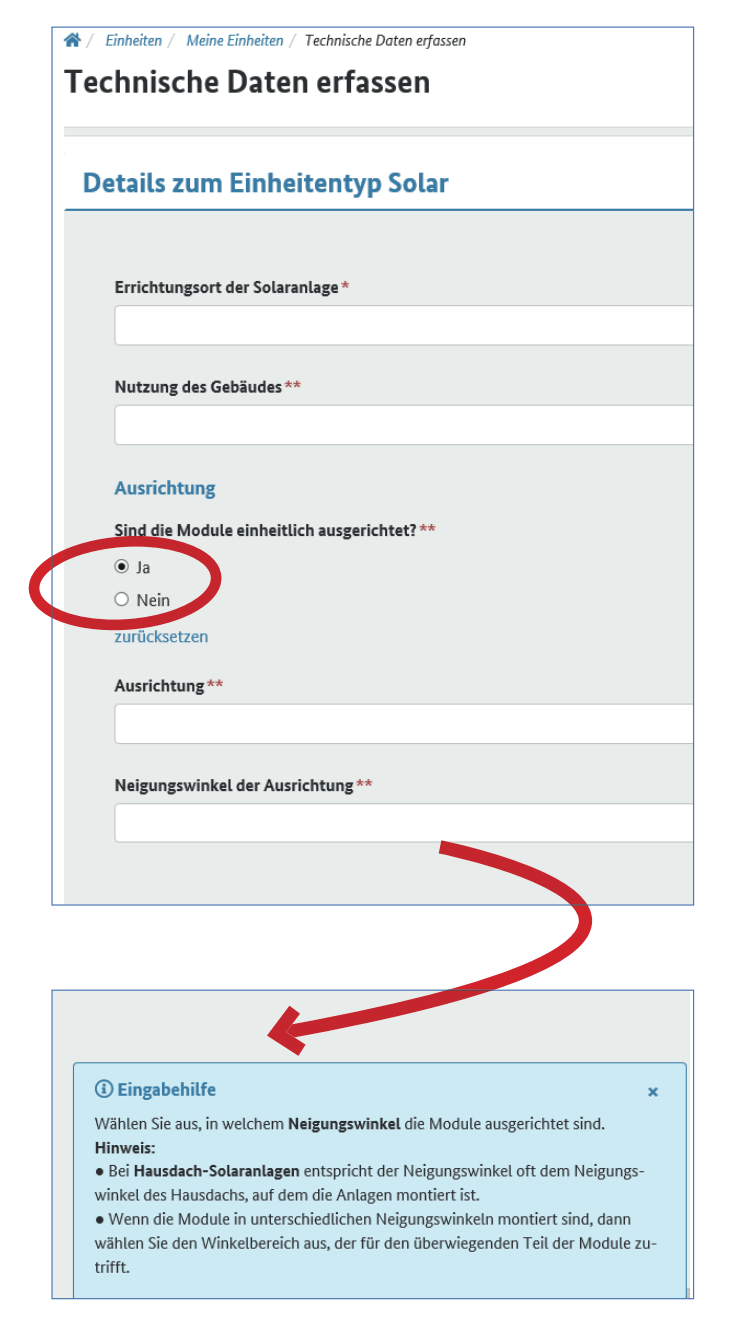

Neben den Standortdaten Ihrer Anlage ist zusätzlich von Ihnen zu vermerken, ob Sie vollständig in das Stromnetz einspeisen oder einen Teil des Eigenverbrauchs über Ihren selbstproduzierten Strom decken. Zudem geben Sie an, ob Ihre Stromerzeugungseinheit von Ihrem Netzbetreiber ferngesteuert werden kann (bei Anlagen mit > 100 kW installierter Leistung ist die Fernsteuerbarkeit gemäß EEG 2017 verpflichtend, dies gilt für Anlagen die ab dem 01.01.2016 in Betrieb genommen wurden).

| Volleinspe                                                                          | isung oder Teileinspeisung?**                                                                                                    |                                |
|-------------------------------------------------------------------------------------|----------------------------------------------------------------------------------------------------|--------------------------------|
| Teileins                                                                            | beisung                                                                                                    |                                |
| Kann die S                                                                          | tromerzeugungseinheit vom Netzbetreiber ferngesteuert w                                                                                                    | /erden?                        |
| ⊖ Ja                                                                                |                                                                                                    |                                |
| <ul> <li>Nein</li> </ul>                                                            |                                                                                                    |                                |
| zurücksetz                                                                          | en                                                                                                    |                                |
|                                                                                     |                                                                                                    |                                |
| gespeist wird (To<br>pefinition:<br>• Volleinspeis                                  | (Volleinspeisung) oder ob nur ein Teil des erzeugten Stroms e<br>illeinspeisung).<br>sung: Die Volleinspeisung ist die vollständige Einspeisung de                                                                                                    | s erzeug                       |
| ten Stroms in:<br>bilanzielle We<br>• Teileinspeis<br>der Kundenan<br>nem Dritten ü | : Netz. Als Volleinspeisung gilt auch die sogenannte "kaufmäi<br>itergabe" des erzeugten Stroms an den Netzbetreiber.<br>ung: Bei einer Teileinspeisung wird ein Teil des erzeugten St<br>lage vom Betreiber selbst verbraucht (z.B. Eigenversorgung)<br>berlassen. | nnisch-<br>roms in<br>oder ei- |
| Hinweise:     Hausdach-S     Dann ist hier '     Die Augungh                        | iolaranlagen werden in vielen Fällen zur Eigenversorgung ver<br>Teileinspeisung" auszuwählen.                                                                                                    | wendet                         |
| <ul> <li>Die Auswah</li> <li>Solaranlage ü</li> <li>tet wird. Dies</li> </ul>       | t "Volleinspeisung" ist zutreffend, wenn der Ström aus der <b>Ha</b><br>b <b>er einen eigenen Zähler</b> vollständig ins Netz eingespeist un<br>betrifft in der Regel Anlagen, die bis zum Jahr 2010 in Betriet                                                     | d vergü<br>genom               |
| tet wird. Dies                                                                      | betrifft in der Regel Anlagen, die bis zum Jahr 2010 in Betriet                                                                                                    | genom                          |
| <ul> <li>Die Auswah</li> <li>Solaranlage ü</li> <li>tot wird, Dies</li> </ul>       | l "Volleinspeisung" ist zutreffend, wenn der Strom aus der <b>Ha</b><br><b>ber einen eigenen Zähler</b> vollständig ins Netz eingespeist un<br>betrifft in der Degel Anlagen, die bie zum Jebr 2010 in Betrieb                                                      | d vergi                        |

Im nächsten Schritt wählen Sie Ihren Netzbetreiber aus. Zudem tragen Sie bei der Spannungsebene "Niederspannung" ein.

Um die Identifikationsnummer Ihrer Anlage angeben zu können, müssen Sie zuvor eine Mitteilung Ihres Netzbetreibers mit entsprechender Nummer erhalten haben. Sollte dies nicht der Fall sein, kreuzen Sie "Nicht vorhanden" an. Kreuzen Sie ggf. bei dem abgefragten EEG Anlageschlüssel, der Anlagenkennziffer und der Registierungsnummer im Meldeportal "Nicht vorhanden" an.

| Netzbetreiberzuordnun                                                                           | g                                                                                                    |                                                 |
|-------------------------------------------------------------------------------------------------|----------------------------------------------------------------------------------------------------|-------------------------------------------------|
| Wählen Sie aus, bei weichem I<br>hält die Aufforderung, die Da<br>Hinweis: Nach der Registrieru | Netzbetreiber die Stromerzeugungseinheit angeschlosse<br>ten zu prüfen.<br>ng der Inbetriebnahme können Sie diese Angaben nicht | n ist. Dieser Netzbetreiber er-<br>mehr ändern. |
| Anschlussnetzbetreiber*                                                                         |                                                                                                    |                                                 |
| Spannungsebene *                                                                                |                                                                                                    |                                                 |
| Vom Netzbetreiber vergebene Ide                                                                 | ntifikations-Nummer für die Einheit*                                                                                            |                                                 |
| Vom Netzbetreiber vergebene Id                                                                  | tentifikations-Nummer für die Einheit                                                                                           | > 🗹 Nicht vorhande                              |
|                                                                                                 |                                                                                                    |                                                 |
| ① Eingabehilfe                                                                                  | ×                                                                                                    |                                                 |
| Wenn Sie vom Anschlussnetzbetreiber e                                                           | in Informationsschreiben zum Markt-<br>darauf für die Einheit eine Identifikations-                                             |                                                 |

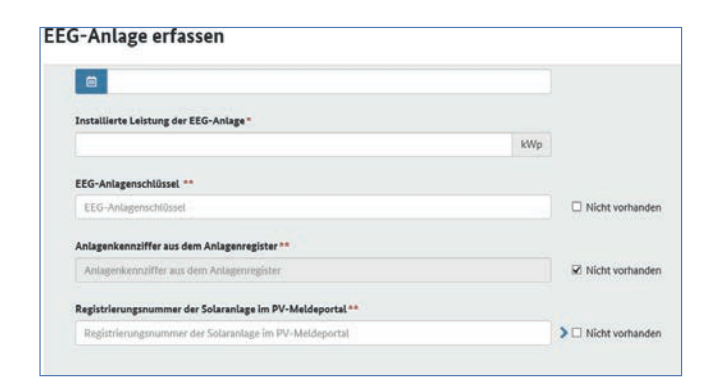

Als letzten Schritt geben Sie an, ob Sie für die Solaranlage eine Einspeisevergütung vom Netzbetreiber erhalten und ob Ihre Anlage z.B. im Rahmen der Direktvermarktung an einem Ausschreibungsverfahren einen Zuschlag erhalten hat.

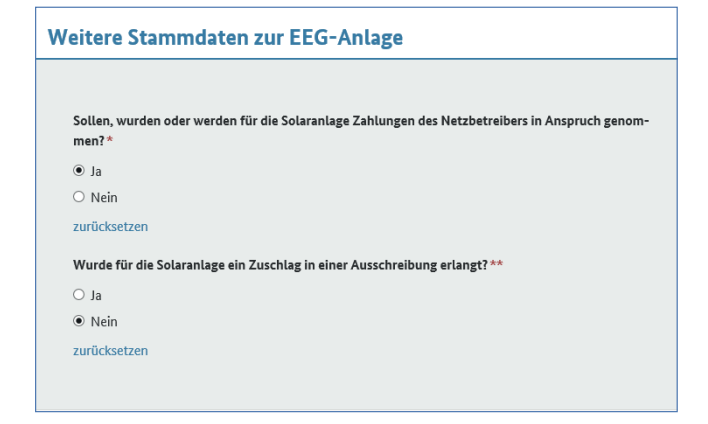

Nach Abschluss aller Angaben erhalten Sie eine Bestätigung Ihrer Registrierung gemeinsam mit für Ihre Anlage vergebene MaStR-Nummer. Bitte laden Sie sich die Meldebescheinigung als PDF-Dokument herunter und verwahren dieses gut.

|                                                                | -                                                                       |                                                              |
|----------------------------------------------------------------|-------------------------------------------------------------------------|--------------------------------------------------------------|
| Sie haben die Solareinheit<br>ten:                             | mit einer Bruttoleistung von                                            | erfolgreich registriert. Die Einheit wird ab sofort in de    |
| Dies ist die wichtigste Nummer                                 | r für die Solareinheit. Sie ist in der Regel                            | bei Behörden und Marktpartnern anzugeben. Der Einheit w      |
| EEG-Anlage:                                                    |                                                                         |                                                              |
| Für die Durchführung der gese<br>gungsnetzbetreiber eine Daten | tzlichen Pflichten erhält der zuständige I<br>freigabe für die Einheit. | Netzbetreiber die Freigabe, die vollständigen Daten der Eint |
|                                                                | A Destable of the destable of the second                                | n Dates henusteriades Dias ist zu einem sollteren Zeitnunk   |

Sollten Sie noch zusätzlich zu Ihrer Anlage ein Stromspeichergerät besitzen, so erfassen Sie dieses mit Hilfe des nachfolgenden Leitfadens im MaStR. Sollte dies nicht der Fall sein, ist die Bearbeitung hiermit abgeschlossen.

## **Registrierung eines Stromspeichergerätes**

Besitzen Sie zusätzlich zu Ihrer Solaranlage einen Stromspeicher, so müssen Sie diesen im Marktstammdatenregister gesondert registrieren. Hierzu gehen Sie erneut unter dem Reiter "Einheiten" auf "Einheit erfassen". Im ersten Schritt geben Sie die "Art der Einheit" an, in Ihrem Fall "Stromspeicher". Wählen Sie bei "Technologie der Stromspeicherung" die Batterie aus und geben Sie an ob das Speichergerät bereits in Betrieb oder noch in der Planung ist.

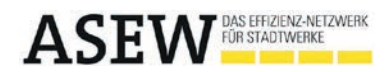

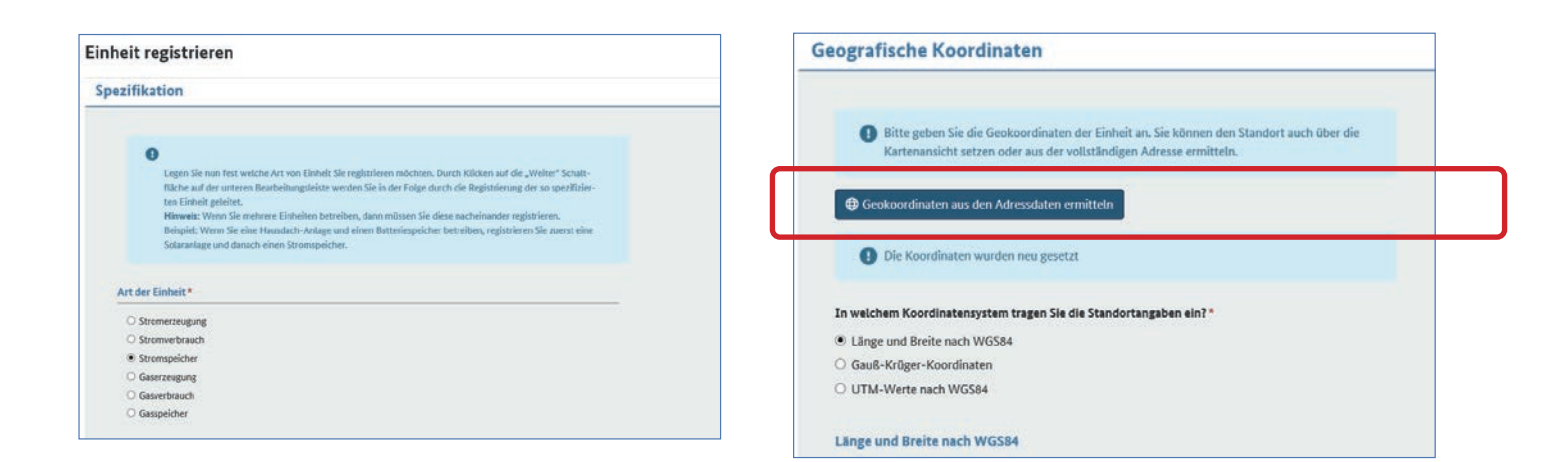

Zudem müssen Sie bei der Registrierung Ihres Stromspeichers einen "Anzeigenamen" wählen. Es wird empfohlen den Standort des Gerätes als Anzeigenamen zu wählen (Bsp. Keller). Auch das Inbetriebnahmedatum des Gerätes ist von Ihnen anzugeben.

| ame u   | nd Betriebsdaten                                                                                                    |
|---------|----------------------------------------------------------------------------------------------------|
| Anzeige | -Name des Stromspeichers im MaStR *                                                                                                    |
| Keller  | (Test)                                                                                                    |
| 0       | Hinweis: Der Name der Stromspeichereinheit ist öffentlich. Achten Sie darauf, dass Sie<br>einen Namen wählen, der keine persönlichen Daten enthält. (Verwenden Sie z.B. nicht<br>innen einenen Namen ) |

Geben Sie die Adressdaten des Standortes Ihres Stromspeichers an. Die Geokoordinaten des Standortes erscheinen automatisch, hierfür wählen Sie lediglich das Feld "Geokoordinaten aus Adressdaten ermitteln" aus.

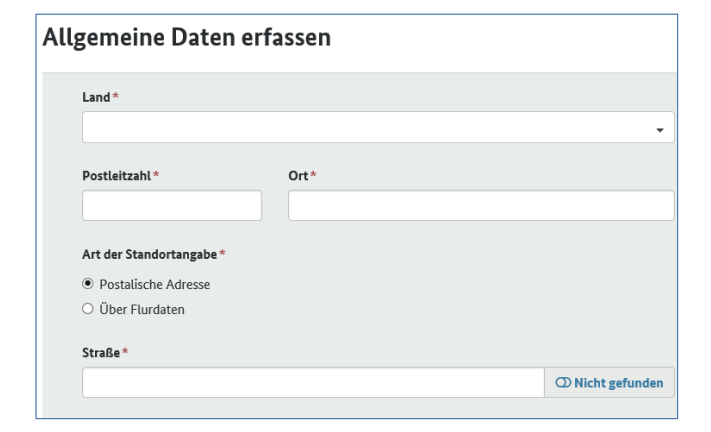

Im nächsten Abschnitt müssen Sie nun technische Angaben zu Ihrem Speichergerät vornehmen. Geben Sie die "maximale Entladeleistung im Dauerbetrieb" und die "zugeordnete Wechselrichterleistung" an. Diese Daten können Sie dem beigefügten Datenblatt Ihres Herstellers entnehmen. Bitte beachten Sie hierbei zudem die Eingabehilfe, da jeder Hersteller unterschiedliche Bezeichnungen der abgefragten Daten hat. (s. Glossar)

Wählen Sie unter "Details zum Einheitentyp Stromspeicher" aus, ob Ihr Gerät über ein "DC gekoppeltes System" oder "AC gekoppeltes System verfügt. Geben Sie außerdem die Batterietechnologie an.

| etails zum Einheitentyp Stromspeicher                              |  |
|--------------------------------------------------------------------|--|
| Mit welcher Art der Kopplung ist der Stromspeicher eingebunden? ** |  |
| DC gekoppeltes System                                              |  |
| Batterietechnologie*                                               |  |
| Lithium-Batterie                                                   |  |

Ihr Stromspeicher ist als Stromerzeugungsanlage anzusehen, daher ist von Ihnen zusätzlich zu vermerken, ob Sie vollständig in das Stromnetz einspeisen oder einen Teil des Eigenverbrauchs über Ihren selbstproduzierten Strom decken. Zudem geben Sie an, ob Ihre Stromerzeugungseinheit von Ihrem Netzbetreiber ferngesteuert werden kann.

| igenschaften der Einheit                                                                     |  |  |
|----------------------------------------------------------------------------------------------|--|--|
|                                                                                              |  |  |
| Volleinspeisung oder Teileinspeisung? **                                                     |  |  |
| Bitte wählen Sie 🗸                                                                           |  |  |
| Kann die Stromerzeugungseinheit vom Netzbetreiber ferngesteuert werden?**                    |  |  |
| ⊖ Ja                                                                                         |  |  |
| Nein                                                                                         |  |  |
| zurücksetzen                                                                                 |  |  |
| Dient die Stromerzeugungseinheit zur Versorgung bei Stromnetzstörungen? (Notstromaggregat) * |  |  |
| O Ja                                                                                         |  |  |
| Nein                                                                                         |  |  |
| zurücksetzen                                                                                 |  |  |
|                                                                                              |  |  |

Im nächsten Schritt tragen Sie bei der "Netzbetreiberzuordnung" Ihren zuständigen Netzbetreiber ein. Die vorgegebene Spannungsebene der Niederspannung behalten Sie bitte bei.

Zudem wird eine "vom Netzbetreiber vergebene Identifikationsnummer für die Einheit" gefordert. Sollten Sie diese Identifikationsnummer nicht mitgeteilt bekommen haben, so kreuzen Sie bitte die Option "Nicht vorhanden" an.

| 0   | Wählen Sie aus, bei welchem Netzbetreiber die Stromerzeugungseinheit angeschlossen ist. Dieser Net                                           |
|-----|----------------------------------------------------------------------------------------------------|
|     | hält die Aufforderung, die Daten zu prüfen.<br>Hiewele: Nach der Bezietzierung der Tabetziebnahme Vönnen Sie diere Angaben picht mehr ändern |
|     | riniweis, nach der Registrierung der Interneonanne kunnen die diese Augaben nicht mein andern.                                               |
|     |                                                                                                    |
| Ans | icniussnetzbetreiber *                                                                                                    |
|     | • 0                                                                                                    |
| Spa | innungsebene *                                                                                                    |
| N   | liederspannung (= Hausanschluss/Haushaltsstrom) 🔹                                                                                            |
| Vor | n Netzbetreiber vergebene Identifikations-Nummer für die Einheit *                                                                           |
| 1 V | om Netzbetreiber vergebene Identifikations-Nummer für die Einheit                                                                            |

Um Ihren Stromspeicher zu erfassen, schauen Sie erneut in das technische Datenblatt Ihres Stromspeichers. Dort ist die Kapazität Ihrer Batterie angegeben. Achten Sie darauf, die tatsächlich nutzbare Kapazität anzugeben, da diese nicht der Gesamtkapazität des Speichers entspricht.

| Stromspeicher erfassen       |     |
|------------------------------|-----|
| Angaben zum Stromspeicher    |     |
| Nutzbare Speicherkapazität * |     |
|                              | kWh |

Als letzten Schritt geben Sie an, ob Ihr Stromspeicher nur durch den selbstproduzierten Strom geladen wird, oder Sie Ihren Stromspeicher ebenfalls durch netzbezogenen Strom laden.

| EEG-Anlage erfassen |                                                                                                    |  |
|---------------------|----------------------------------------------------------------------------------------------------|--|
| An                  | gaben zur EEG-Anlage                                                                                                    |  |
|                     | Wenn in dem Stromspeicher <b>ausschließlich Strom aus erneuerbaren Energien</b> eingespeichert wird<br>eine EEG-Anlage. Wählen Sie in diesem Fall "ja* aus. |  |
|                     | Ist die Stromerzeugungseinheit Bestandteil einer EEG-Anlage?*                                                                                               |  |
|                     | O Ja                                                                                                    |  |
|                     | O Nein                                                                                                    |  |

Somit ist die Registrierung Ihres Stromspeichergerätes abgeschlossen! Auch diese Einheit können Sie nun unter dem Register "Einheiten" einsehen.